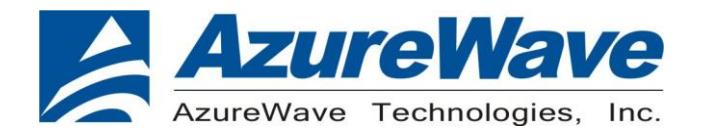

# **AW-CU479**

# IEEE802.15.4 Wireless Microcontroller Zigbee 3.0 Stamp LGA Module (M06)

# **RF Tool Guide**

Rev. A

(For Standard)

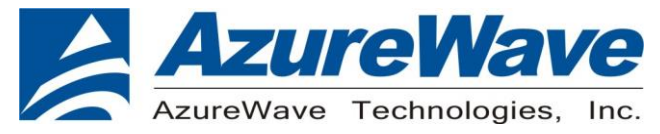

### **Revision History**

| Version | Revision Date | Description     | Initials | Approved  |
|---------|---------------|-----------------|----------|-----------|
| A       | 2020/8/18     | Initial Version | Jeff Kuo | N.C. Chen |
|         |               |                 |          |           |
|         |               |                 |          |           |

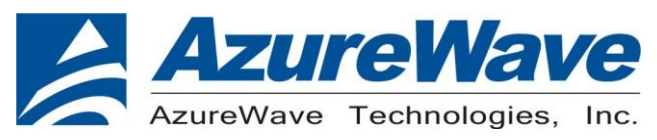

## 1. System Setup

#### (1) Hardware Requirements

- AW-CU479 Module on test board
- Host system need running the Window10 x64 operating system
- Vector Signal Analyzer analyzer for transmit measurements.
- Signal generator for receiver measurements.
- RF isolation chamber for receive measurements.
- RF attenuators
- RF cable

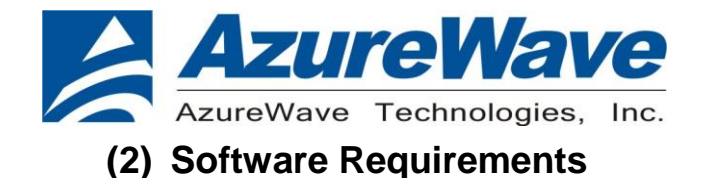

#### • PL-2303 GPIO Test (tool)

| Ρ | L2303HXD_GPIO > PL2303HXD 4 GPIO_bin |                |      |        |
|---|--------------------------------------|----------------|------|--------|
| • | 名稱 ^                                 | 修改日期           | 類型   | 大小     |
|   | PL-2303 4 GPIOTest.exe               | 2020/8/11 上午 1 | 應用程式 | 300 KB |
| L |                                      |                |      |        |

#### • Tera Term (tool)

#### Note: Tera Term is our suggestion, you can try any terminal tool.

| 名稱 ^                | $\sim$ | 修改日期           | 類型   | 大小       |
|---------------------|--------|----------------|------|----------|
| 🚏 teraterm-4.63.exe |        | 2009/9/8 下午 04 | 應用程式 | 7,045 KB |

#### • Production flash programmer folder (please contact FAE)

#### Note: You must be have below files

#### 2477 > ProductionFlashProgrammer

| •  | 名稱 ^ ~                                   | 修改日期           | 類型     | 大小     |
|----|------------------------------------------|----------------|--------|--------|
|    | AN1172_CustomerModuleEvalTool_JN5169.bin | 2016/8/19 上午 1 | BIN 檔案 | 27 KB  |
| i. | 🔊 ftd2xx.dll                             | 2015/1/26 下午 0 | 應用程式擴充 | 215 KB |
|    | ▶ JN51xxProgrammer.exe                   | 2017/6/16 下午 0 | 應用程式   | 543 KB |
|    | libgcc_s_dw2-1.dll                       | 2015/1/26 下午 0 | 應用程式擴充 | 110 KB |
|    | pdcurses.dll                             | 2015/1/26 下午 0 | 應用程式擴充 | 116 KB |
|    | programmer.dll                           | 2017/6/16 下午 0 | 應用程式擴充 | 205 KB |
|    | 🎯 uninstall.exe                          | 2020/2/13 下午 0 | 應用程式   | 322 KB |
|    |                                          |                |        |        |

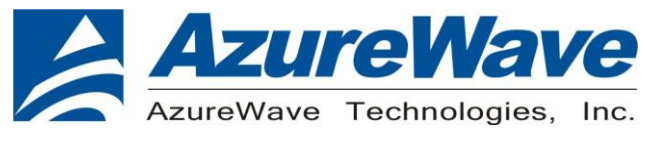

# 2. AW-CU479 EVB

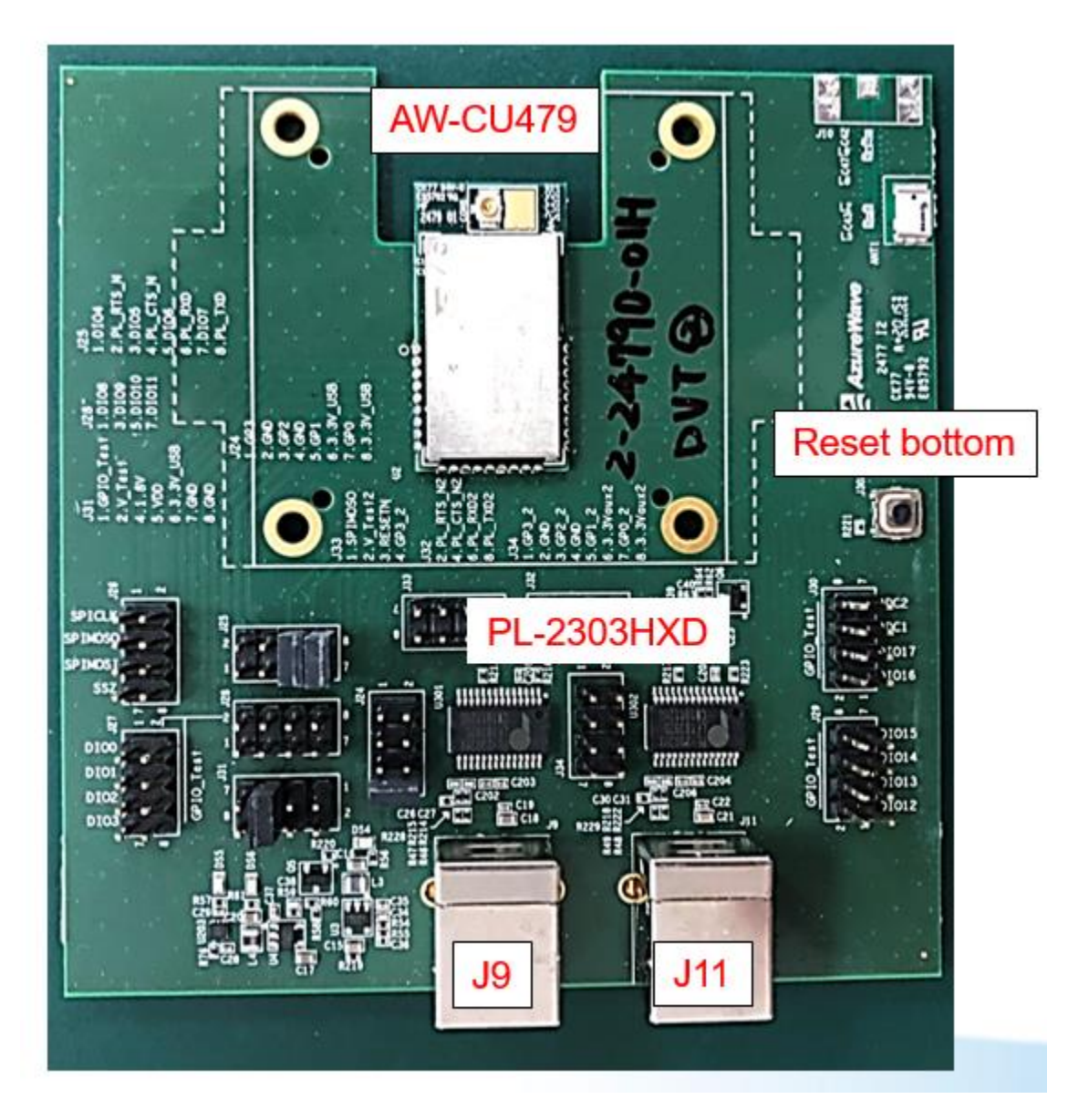

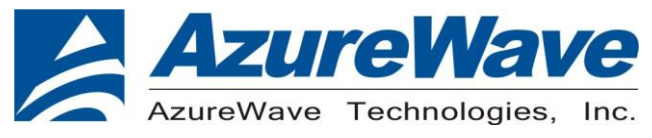

## 3. How to download the image

1. you must check the COM number (J9 and J11) (can check the value by the following picture) Note: J9 for DUT COM port

J11 for PL2303 control Test/Normal mode.

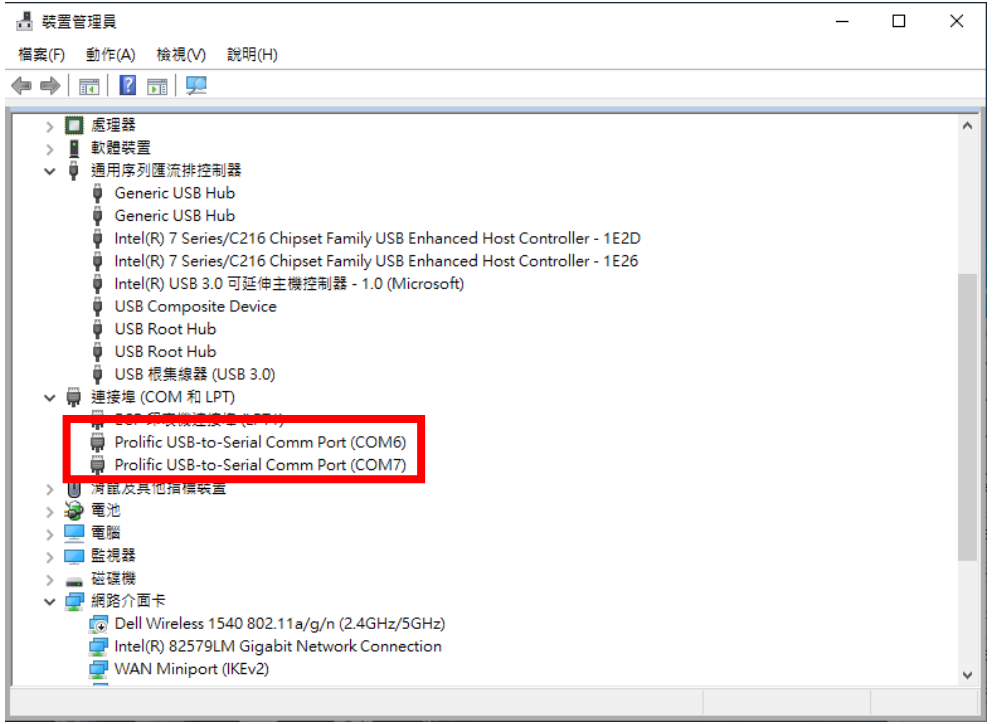

2. Find the folder of production flash programmer. And type cmd to get into the Dos window.

| 室田 井田 給援                   |                      |                           |        |                         |    |
|----------------------------|----------------------|---------------------------|--------|-------------------------|----|
| 🗠 🛧 📙 cmd                  |                      |                           |        | ✓ → 提尋 ProductionFlashP | ro |
| CMD<br>mel ve 按큟 "cmd"     |                      |                           |        |                         |    |
|                            |                      | ,, <u>-</u>               |        |                         |    |
|                            | ftd2xx.dll           | 2015/1/26 下午 09:16 應用程式擴充 | 215 KB |                         |    |
| 3D 1017                    | JN51xxProgrammer.exe | 2017/6/16 下午 06:55 應用程式   | 543 KB |                         |    |
| 下戦                         | libgcc_s_dw2-1.dll   | 2015/1/26 下午 09:16 應用程式擴充 | 110 KB |                         |    |
| 文件                         | pdcurses.dll         | 2015/1/26 下午 09:16 應用程式擴充 | 116 KB |                         |    |
| 音樂                         | programmer.dll       | 2017/6/16 下午 06:55 應用程式擴充 | 205 KB |                         |    |
| 桌面                         | 🮯 uninstall.exe      | 2020/2/13 下午 01:55 應用程式   | 322 KB |                         |    |
| 園片                         |                      |                           |        |                         |    |
| 影片                         |                      |                           |        |                         |    |
| 本機磁碟 (C:)                  |                      |                           |        |                         |    |
| 2422                       |                      |                           |        |                         |    |
| cygwin64                   |                      |                           |        |                         |    |
| Intel                      |                      |                           |        |                         |    |
| LitePoint                  |                      |                           |        |                         |    |
| 020                        |                      |                           |        |                         |    |
| REMicro                    |                      |                           |        |                         |    |
| Performance<br>Development |                      |                           |        |                         |    |
| Perilogs                   |                      |                           |        |                         |    |
| Peri                       |                      |                           |        |                         |    |
| Program Files              |                      |                           |        |                         |    |
| Program Files (x86)        |                      |                           |        |                         |    |
| Python27                   |                      |                           |        |                         |    |
| Symantec                   |                      |                           |        |                         |    |
| Windows                    |                      |                           |        |                         |    |
| 使用者                        |                      |                           |        |                         |    |
| 本機磁碟 (D:)                  |                      |                           |        |                         |    |
|                            | *                    |                           |        |                         | 1  |

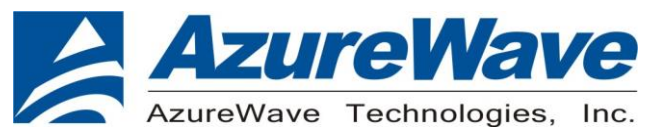

3. key in JN51xxProgrammer.exe –s com7 –f AN1172\_CustomerModuleEvaTOOL\_JN169.bin To open the tool and download the image file (com7 is your DUT J9 Com port)

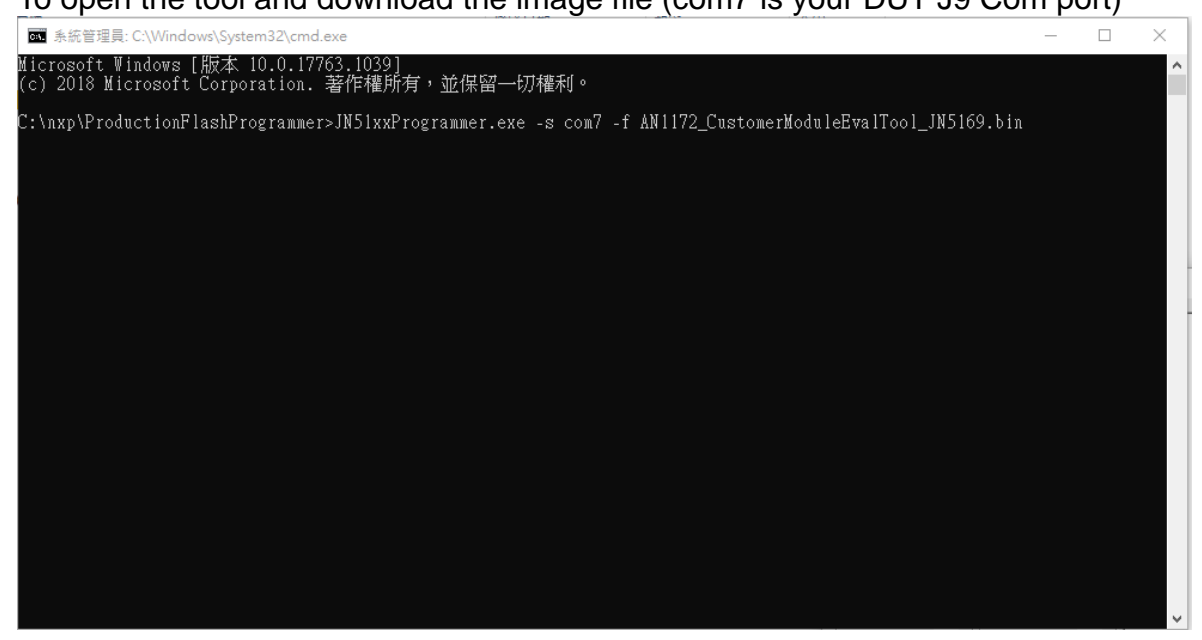

#### 4. Finish

| ■ 条統管理員: C:\Windows\System32\cmd.exe - JN51xxProgrammer.exe -s com7 -f AN1172_CustomerModuleEvalTool_JN5169.bin | - | ( |   | $\times$ |
|----------------------------------------------------------------------------------------------------|---|---|---|----------|
| NXP JN51xx Device Programmer (Build 1614)<br>COM7<br>Detected JN5169 with MAC address 00:15:8D:00:04:BA:2D:86   |   |   |   |          |
| Flash programmed successfully                                                                                   |   |   | ] | 100%     |
|                                                                                                    |   |   |   |          |
|                                                                                                    |   |   |   |          |
|                                                                                                    |   |   |   |          |
| Operations Complete<br>Press any key                                                                            |   |   |   |          |
|                                                                                                    |   |   |   |          |
|                                                                                                    |   |   |   |          |
|                                                                                                    |   |   |   |          |
|                                                                                                    |   |   |   |          |
|                                                                                                    |   |   |   |          |

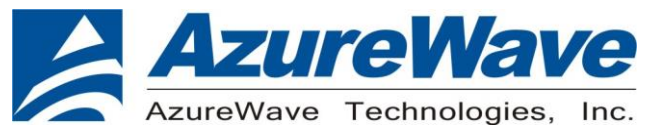

# 4. How to into the test mode (Default is Download mode)

- 1. Open the PL-2303 GPIO Test
- 2. Setting Com port (J11 com port)
- 3. Baud rate is 115200
- 4. Setting the GP1

Keying 1 and Select set button.(open test mode)

5. Setting the GP3

First Keying 0 and Select set button Then Keying 1 and Select set button again. (Reset)

| PL-2303 4 GPIOTest Ver 1.0.0.1                                                                                                    | ×                                                                                                    |
|----------------------------------------------------------------------------------------------------|----------------------------------------------------------------------------------------------------|
| COM6       Open       Close       OP         Size       8       Rate       115200       SE         S.Bit       1       Set Port Status       SE         Par       None       Get Port Status       SE         GP0       GP1       GP1       SE         Output Enable       Get       Set       1         Get       Set       GP3       GP3       GP3         Output Enable       Get       Set       1         GP2       GP3       GP4       Get       Set         Get       Set       Get       Set       1 | PEN COM6 port Successfully!<br>T port status Successfully!<br>T GP1 value Successfully!<br>P1 value: 1<br>T GP3 value Successfully!<br>P3 value: 1<br>T GP3 value Successfully!<br>P3 value: 0<br>T GP3 value Successfully!<br>P3 value: 1 |

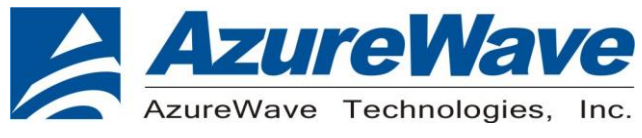

# 5. Test mode

- 1. Open the Tera Term
  - Setting COM port (J9 com port)
  - Baud rate is 38400

| Tera Term: Serial port set | up      |        | ×       |
|----------------------------|---------|--------|---------|
| Port:                      | COM6    | $\sim$ | ОК      |
| Baud rate:                 | 38400   | $\sim$ |         |
| Data:                      | 8 bit   | $\sim$ | Cancel  |
| Parity:                    | none    | $\sim$ |         |
| Stop:                      | 1 bit   | $\sim$ | Help    |
| Flow control:              | none    | $\sim$ |         |
| Transmit delay             | 'char O | ms     | ec/line |

- a. standard module (AW-CU477&CU478)
- b. M06 High Power Module (AW-CU479)

(Choose what kind of DUT you used)

| <u>M</u>                                                         | COM7                                                                                                    | 7:38400b                                                                                                    | aud - Tera                                                                                                    | Term VT                                           |        |      | — | × |
|------------------------------------------------------------------|----------------------------------------------------------------------------------------------------|----------------------------------------------------------------------------------------------------|----------------------------------------------------------------------------------------------------|---------------------------------------------------|--------|------|---|---|
| File                                                             | Edit                                                                                                    | Setup                                                                                                    | Control                                                                                                    | Window                                            | Resize | Help |   |   |
| *******<br>* (<br>* (<br>* (<br>********<br>********<br>******** | woodeneed<br>Customer<br>Jersion<br>Compiled<br>Producti<br>Chip ID<br>Homeneed<br>Customer<br>Sadio Pa<br>Sadio Pa<br>Sadio Pa<br>Sadio Pa<br>Sadio Pa<br>Sadio Pa<br>Sadio Pa<br>Sadio Pa | www.www.www.<br>Hodule Ev<br>4.05<br>Aug 19 20<br>Dr Test AF<br>Dx01006066<br>www.www.www.<br>rans Dx00<br>www.www.www.<br>rans Dx00<br>www.www.www.<br>rans Dx00<br>an option | Aluation To<br>16 11:11:08<br>1 Version D<br>Construction To<br>Construction To<br>Construction To<br>Construction To<br>Construction To<br>Construction Construction<br>Construction Construction<br>Construction<br>Construction<br>Constructio | ***********<br>ol *<br>*<br>********************* |        |      |   |   |
|                                                                  |                                                                                                    |                                                                                                    |                                                                                                    |                                                   |        |      |   |   |

AzureWave Technologies, Inc.

Tx power Adjustment.

Select a

| *                            | Тх Ронет     | • Adjustement                   | 1 | * |
|------------------------------|--------------|---------------------------------|---|---|
|                              |              | laioioioioioioioioioioioioioioi |   | * |
| a) Dofa                      | ilt Ty Pouer |                                 |   |   |
| <ul> <li>b) Defau</li> </ul> | ilt Tx Power | +0.8dB                          |   |   |
| c) Defau                     | It Tx Power  | +1,2dB                          |   |   |
| d) Defau                     | ult Tx Power | +1,6dB                          |   |   |

• Tx 2.5dB Attenuator.

Select a

exected accesses and a constrained accesses and a constrained accesses and a constrained accesses and a constrained accesses and a constrained accesses accesses access accesses accesses acce accesses accesses accesses accesses accesses accesses accesses accesses accesses accesses accesses accesses accesses accesses accesses accesses accesses accesses accesses accesses accesses accesses accesses accesses accesses accesses a

Please choose an option > A 2.5dB Attenuator Off Selected

• RX Maximum Input Level.

жижижие и warman and a second and a second and a second and a second and a second and a second and a second and a second a secon

• Customer Module Evaluation Tool (main menu)

Activity of the second structure of the second structure of the secon

Please choose an option >

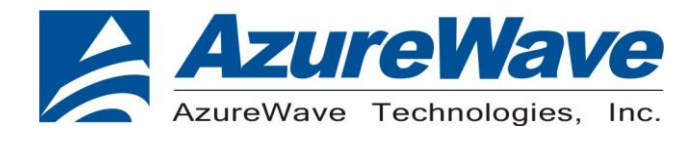

6. Select "g" trigger packet test (Rx test)

"I" transmit packet test (Tx test)

| ennementationennementationennementationen<br>* Custoner Module Evaluation Tool *<br>ennementationennementationennementationen                                                                                                    |
|----------------------------------------------------------------------------------------------------|
| a) TX Power Test (CH)<br>b) TX Power Test (Hodulated)<br>c) Receive Test<br>d) Oscillator Frequency Test<br>e) Current Measurement Test<br>f) RF Power Measurement<br>g) Trigger Packet Test<br>h) Receive Packets Test<br>h) Receive Packets Test<br>j) Conmectionless Packet Error Rate Test<br>k) CCA Test<br>1) LQI Test |
| Please choose an option >                                                                                                    |

- 7. RX test (Select g)
  - $S \rightarrow$  start test (start to receive the package)
  - +/-  $\rightarrow$  Increment or decrement channel
  - $X \rightarrow Return to main menu$

| 🜉 COM7:38400baud - Tera T                                                                                 | Ferm VT              |            |        | - | $\times$ |
|----------------------------------------------------------------------------------------------------|----------------------|------------|--------|---|----------|
| File Edit Setup Control                                                                                   | Window               | Resize     | Hel    | р |          |
| Please choose an option >G<br>Enter Trigger DIO in Hexadecinal (O<br>************************************ | F] (by do<br>⇔⇔<br>∗ | efault cho | ose 8) | 2 | ^        |
|                                                                                                    | ołołok               |            |        |   |          |
| * Key Function                                                                                            | *                    |            |        |   |          |
| *                                                                                                    | *                    |            |        |   |          |
| * + Increment Channel                                                                                     | *                    |            |        |   |          |
| <ul> <li>Decrement Unannel</li> <li>Transvert Peretitions</li> </ul>                                      | *                    |            |        |   |          |
| * [ Decrement Repetitions                                                                                 | *                    |            |        |   |          |
| * > Increase Trigger Delau                                                                                | *                    |            |        |   |          |
| * < Decrease Trigger Delay                                                                                | *                    |            |        |   |          |
| * s Start Test                                                                                            | *                    |            |        |   |          |
| * х Return to наin неnu                                                                                   | *                    |            |        |   |          |
| *                                                                                                    | *                    |            |        |   |          |
| * Note:                                                                                                   | *                    |            |        |   |          |
| * Connect pin DIU2 to the trigger                                                                         | *                    |            |        |   |          |
| * !!!!! Irig on KHISING edge !!!!!                                                                        | *                    |            |        |   |          |
| * Input on the signal generator<br>#000000000000000000000000000000000000                                  | *                    |            |        |   |          |
| Channel 11 (2.405 GHz)<br>Repetitions 100<br>Trigger delay 1 nS                                           |                      |            |        |   |          |
|                                                                                                    | ołołok               |            |        |   |          |
| * Running Trigger Packet Test                                                                             | *                    |            |        |   |          |
| Perforning 100 repetitions                                                                                |                      |            |        |   | *        |

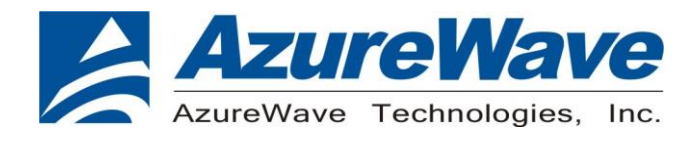

- 8. TX test (Select i)
  - +/-  $\rightarrow$  can control the channel
  - $F \rightarrow$  fast transmit rate (fast transmit can help modulation to catch signal)
  - $X \rightarrow Return to main menu$

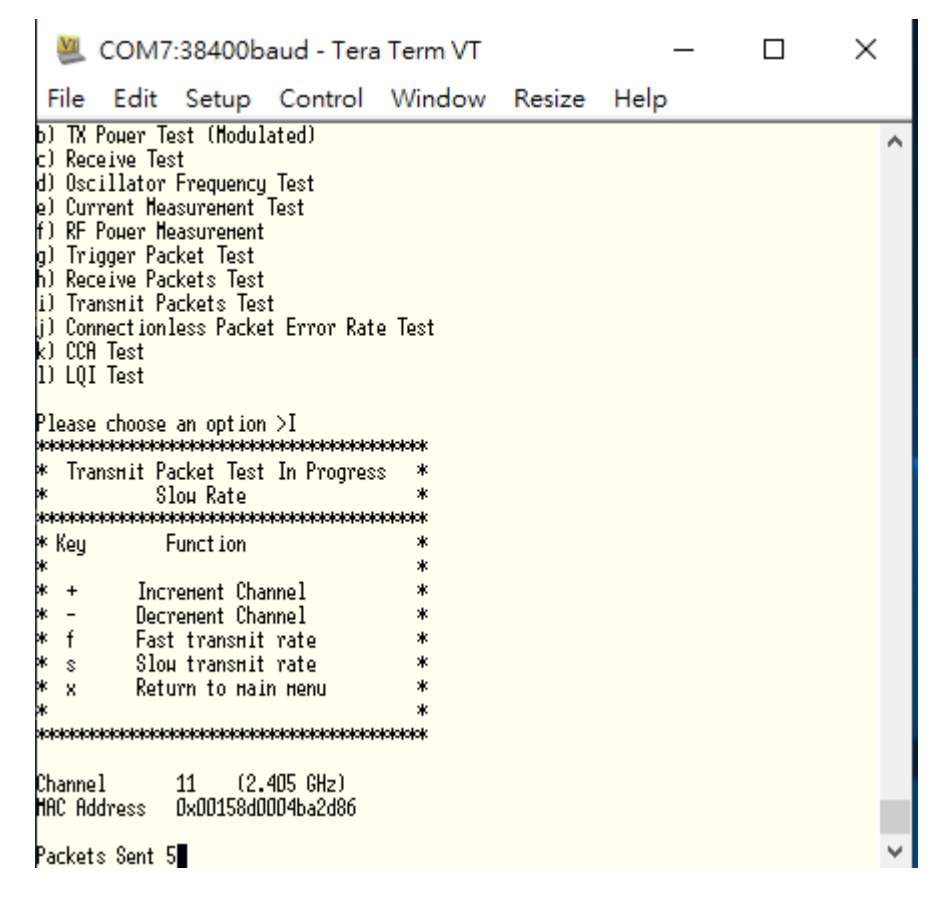